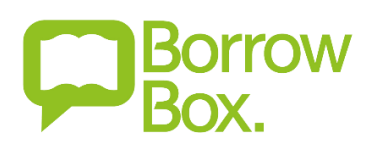

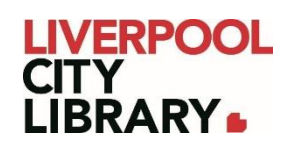

# **BorrowBox for Young Adults: Website edition**

With over 1,000 titles on BorrowBox, there is something for every young adult. There are fiction and non-fiction titles from Australian and international authors, and you can borrow up to 50 items at a time, with a three week loan period, just like if you were borrowing a physical book, just from the comfort of home.

Accounts are synced, so if you borrow a book on the web version, it'll be available on the app, and vice versa.

## Logging in

It is essential to sign into BorrowBox to borrow eBooks and eAudiobooks. When you click on the <u>link</u>, it will take you to the website version. In the top right corner, there will be a link to sign in.

#### Sign In

You will then need to provide your membership number (from your card, starting with 2000, or if you signed up online, your member number starting with C) and your PIN. If you cannot remember your PIN, please contact the <u>Library</u>.

### Log in to Liverpool City Library

Enter your library membership login details.

| ot Password?                                      |
|---------------------------------------------------|
| Sign In                                           |
| ter the PIN/password provided by your library.    |
| N/Password                                        |
| ter the barcode from your library membership card |
|                                                   |

#### **Searching for books**

To find the young adult books, you have two options. Firstly, you can search for a title or author by clicking the magnifying glass in the top right corner.

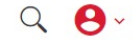

This will bring up a search bar. You can enter your search here, and press enter.

| All Formats ~ | Search by Title, Author, Narrator, Genre, Series, ISBN | $\sim$ | Advanced Search > | <b>e</b> - | • |
|---------------|--------------------------------------------------------|--------|-------------------|------------|---|
| All Formats * | Serie, Series, ISBN                                    | $\sim$ | Advanced Search   | 0          |   |

This brings a list of results, which you can filter by eBooks or eAudiobooks in the top right corner of the results. In the centre of the page, at the top of the results, you can also narrow it by Available titles, which will eliminate anything currently on loan.

| Search results for "leigh bardugo"         |                   |                                  |
|--------------------------------------------|-------------------|----------------------------------|
| SEARCH BY AN The Gove Sones Author Nameter |                   | All Formats effortis eluciobooks |
| # FDH 6 28                                 | As Time Australia | 12 Relavance -                   |

#### **Browsing books**

To browse young adult eBooks and eAudiobooks from the home page, you need to select the format you want from the top centre of the page, such as eBooks.

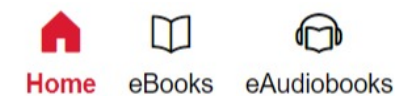

This will take you to the eBooks section of BorrowBox, where you can change 'All Ages' to 'Young Adult'. You can then browse through Featured, Explore, Genres or All eBooks for adult.

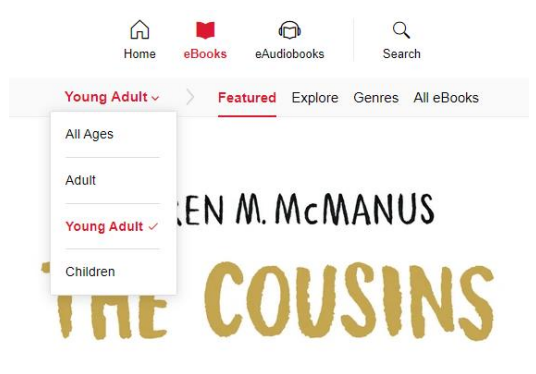

### **Borrowing a book**

To borrow an item, click the green 'Borrow' link. The 'My List' adds it to a reading list that you can come back to, particularly useful if the item is on loan to someone else. When you click 'Borrow', you'll be asked whether you want to download it now or keep browsing. If you are looking for more books, choose keep browsing, but if you want to start reading immediately, choose to download now.

| Borrow 📁 |   |         |  |  |
|----------|---|---------|--|--|
|          | + | My List |  |  |

## **Downloading a book**

Reading books from BorrowBox does require you to download an eReader. When you choose to read a book for the first time, it will bring you to a page asking you to Adobe Digital Editions.

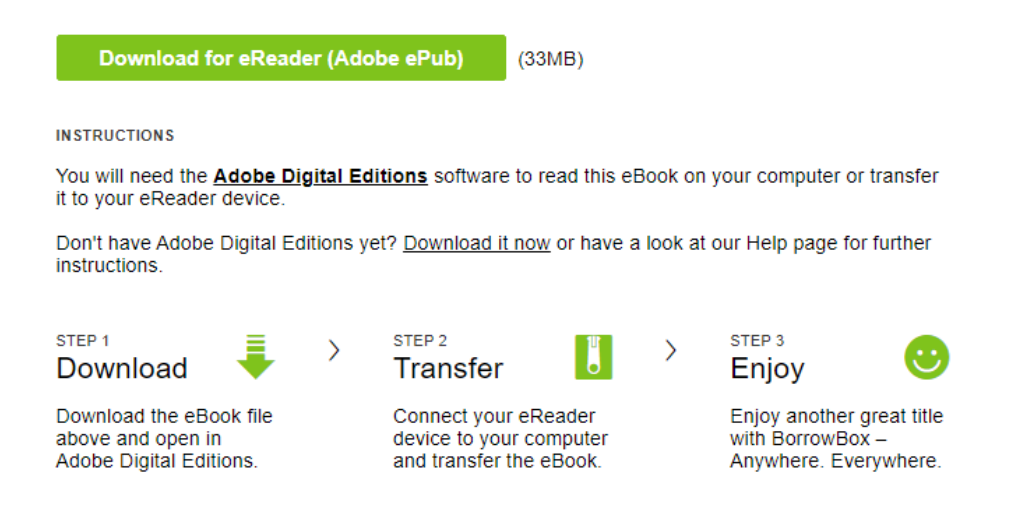

Click on <u>Download it now</u> and choose the relevant options. Most computers will be Windows.

Download Digital Edition 4.5.11 Macintosh (22 MB)

Download Digital Edition 4.5.11 Windows (8.24 MB)

Once you have installed it, return back to BorrowBox and click the green button that says 'Download for eReader'. This will open the book in Adobe Digital Editions and you can start reading immediately by scrolling down the pages.

Clicking on the three lines will bring up a table of contents, and clicking on the ribbon will bookmark the current page so you can return to it later.

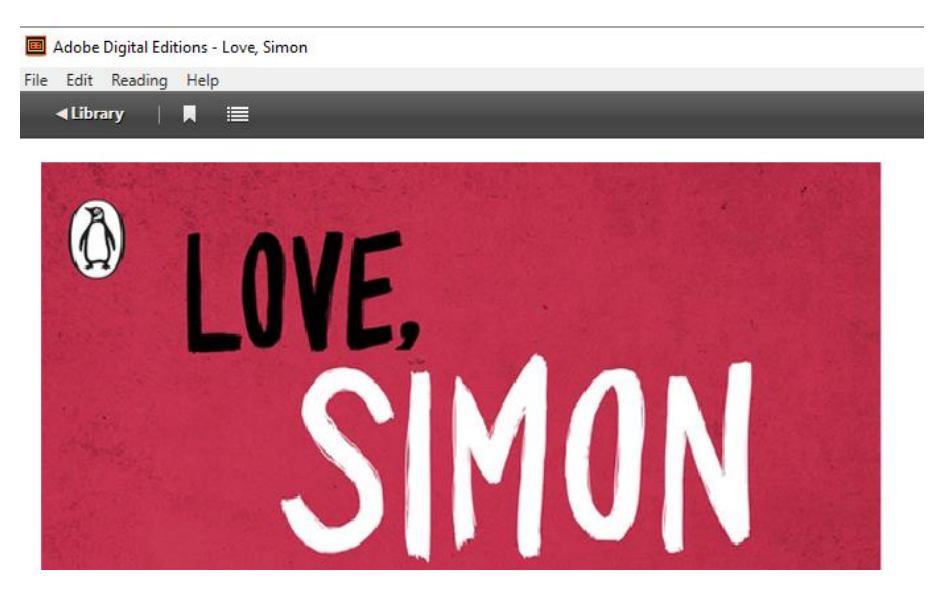

## My Account and Returning a book

If you wish to find your reading list or see what you've borrowed, you can visit your account at the top right corner of the screen. Click the red icon, and then 'My Account'.

|     |                          | Q | <b>0</b> ~ |
|-----|--------------------------|---|------------|
|     | My Account<br>2000738154 |   |            |
|     | Help                     |   |            |
| Bom | Sign Out                 |   |            |

Your loans and reading list will both be linked at the top centre of the page.

| Hon      | ne e | D<br>Books | eAudiobooks      |
|----------|------|------------|------------------|
| Discover | My L | oans       | My Reading Lists |

Under 'My Loans', you can see what items you have loaned, how long you have left on your loan, and choose whether to return, renew or download the title.

Under 'My Reading Lists', you can see the items you've marked as interested in and reserve them.

| The Ballad of So<br>Snakes<br>Suzanne Collins | ongbirds and |  |  |
|-----------------------------------------------|--------------|--|--|
| Expires in 20 days                            |              |  |  |
| Return                                        | Renew        |  |  |
| Download 🛓                                    |              |  |  |